Northwestern HUMAN RESOURCES

Workforce Software

Calendar Groups

To access Workforce Software, log in with your NetID and NetID Password at <u>this site</u>: <u>https://nwuni.wta-us8.wfs.cloud/workforce/SSO.do</u>

| Process for using Calendar Groups                                                                                                    |                                              |
|----------------------------------------------------------------------------------------------------|----------------------------------------------|
| 1. Employee Calendars:                                                                                                    |                                              |
| Under Schedules, select <b>Employee Calendars</b> to view scheduled time, holidays and time off for individual employees.                                                                                                    |                                              |
| Schedules                                                                                                    |                                              |
| My Calendar                                                                                                    | _                                            |
| Employee Calendars                                                                                                    |                                              |
| Group Calendars                                                                                                    |                                              |
| View and expand Assignment Group in the left pane. Click on each name to view their calendar.                                                                                                    |                                              |
| Assignments                                                                                                    |                                              |
| <ul> <li>Prev</li> <li>Next</li> <li>C Find</li> <li>Sort</li> <li>Rebecca Crown's Employees (5)</li> <li>Allen, James (100)</li> <li>Evans, John (106)</li> <li>Evans, John (106)</li> <li>Mudd, Seeley (109)</li> <li>Searle, Frances (106)</li> <li>Walker, Foster (108)</li> <li>Tip: Use the Find feature to search for the search for the search for t</li></ul> | for employees by Employee ID Number or name. |
| <ul> <li>2. Group Calendars:</li> <li>Group Calendars shows time off data for all employees in a single Assignment Group.</li> </ul>                                                                                                    |                                              |
| Schedules                                                                                                    |                                              |
| My Calendar                                                                                                    |                                              |
| Employee Calendars                                                                                                    |                                              |
| Group Calendars                                                                                                    |                                              |
| In the left pane, choose an Assignment Group to see time off data in one calendar.                                                                                                    |                                              |
| Assignment Groups                                                                                                    |                                              |
| Rebecca Crown's Employees (5)                                                                                                    |                                              |